## ⑤SHARE ブログ投稿の手順①(Android の場合)

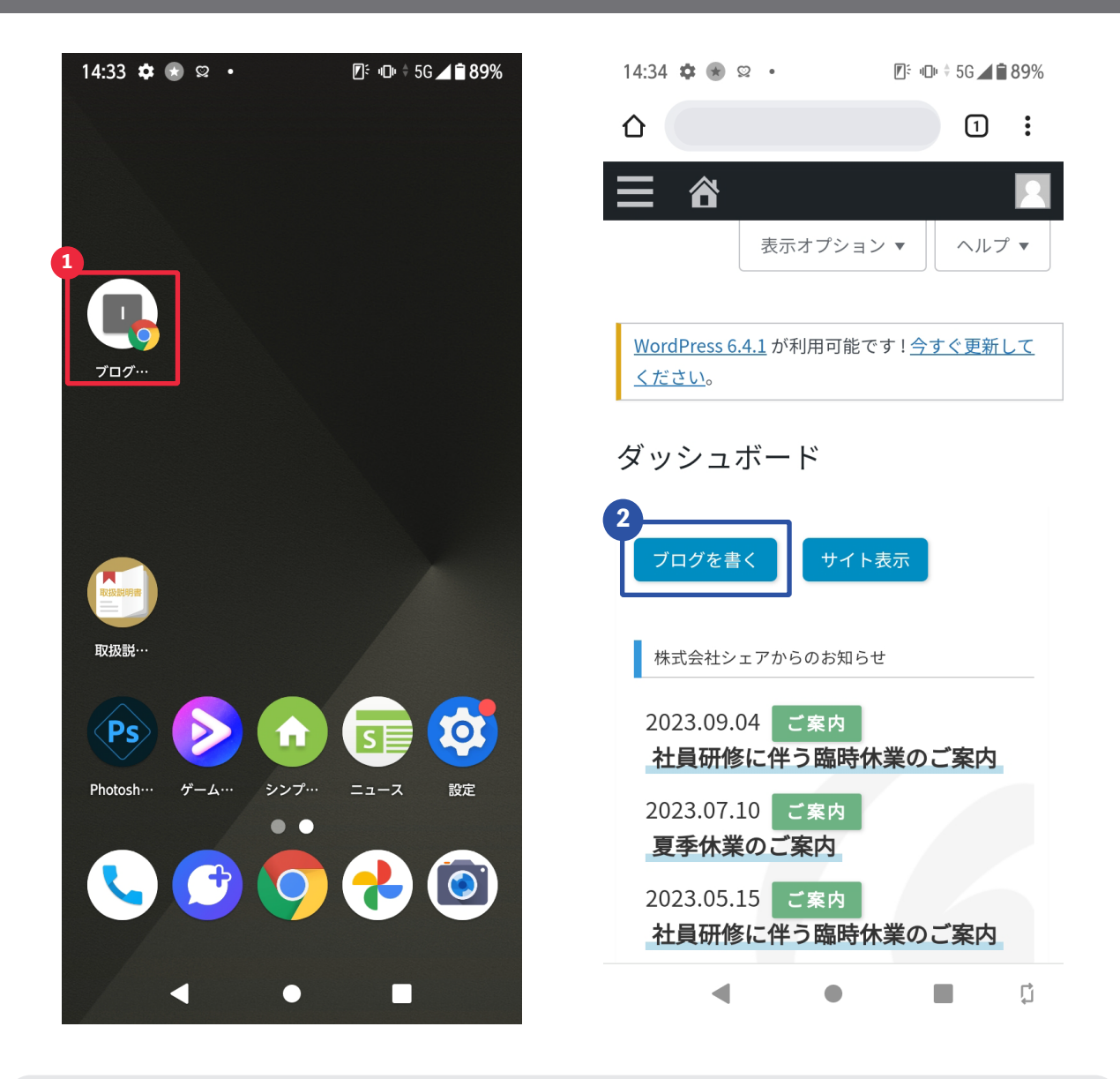

 ホーム画面(もしくはアプリー覧)にあるブログ投稿用のサイトを開きます。
(タイトル名や設置箇所は状況により変わります。ご不明な点がございましたら シェアサポートまでお問い合わせ下さい)

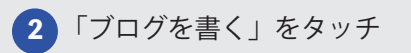

お電話でのお問い合わせ(フリーダイヤル)

LINE でのお問い合わせ

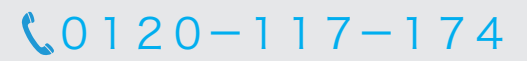

【受付時間】平日 10:00 ~ 18:30

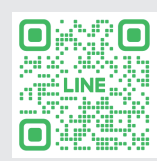

## SHARE ブログ投稿の手順②

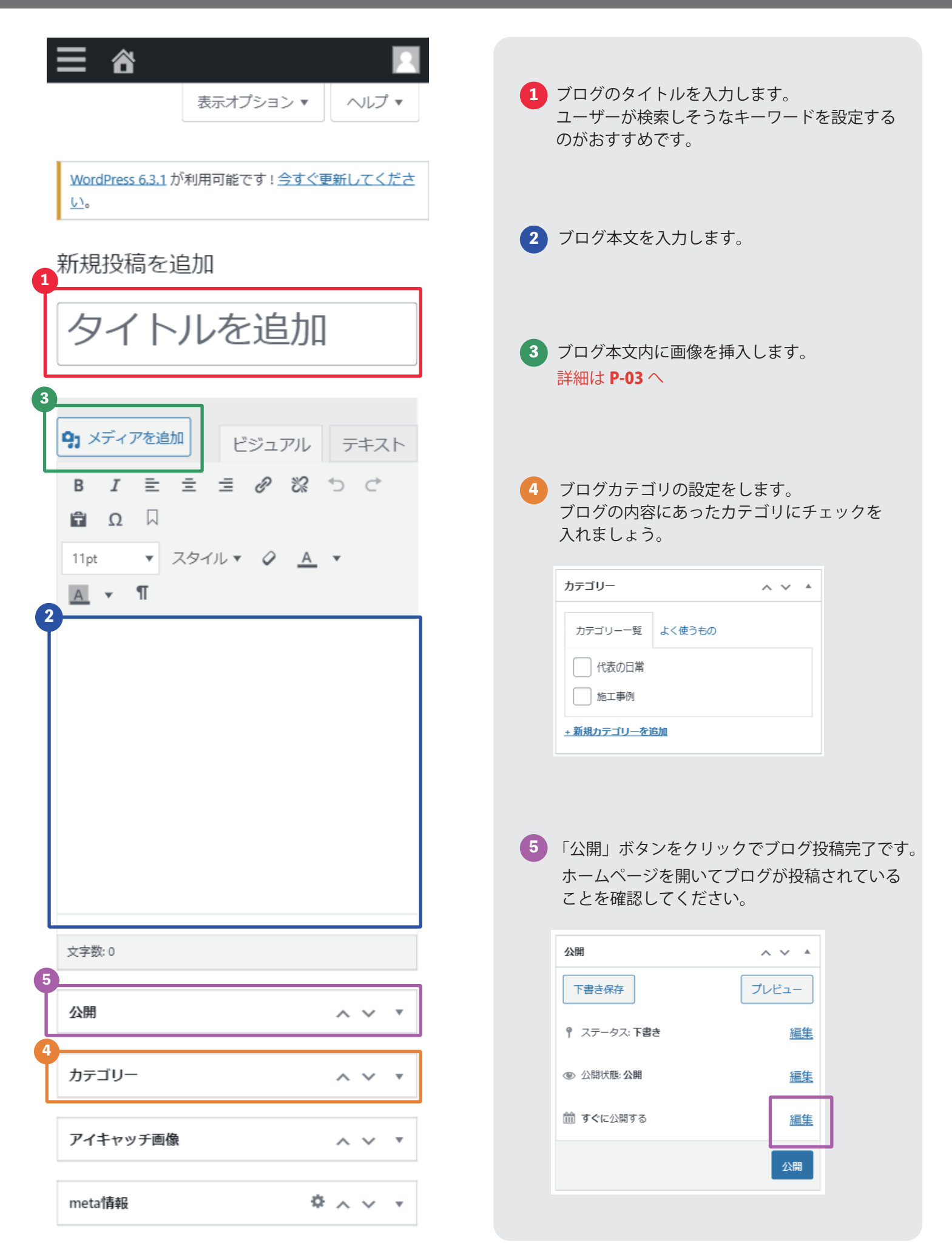

## **⑤**SHARE 画像挿入の手順

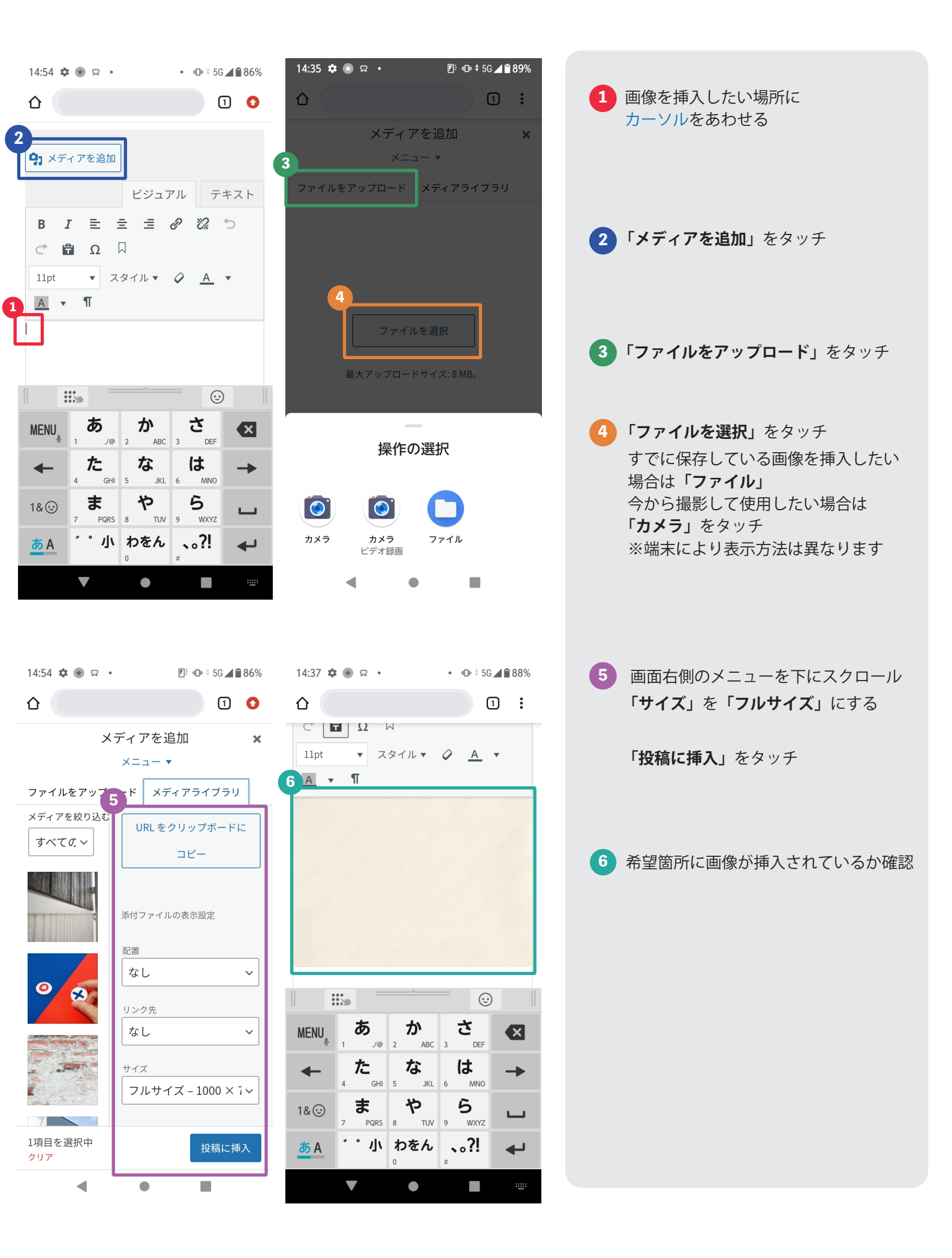